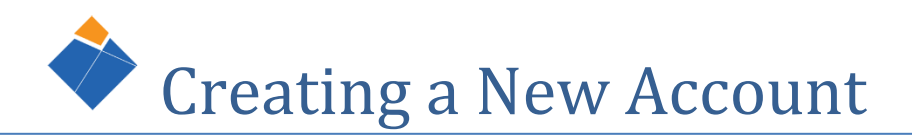

## Please use the new account wizard below to create a new account. After completing this wizard you will be notified, via email, with additional instructions.

As you go through the wizard you will see different icons to indicate the progress in the wizard. The *indicate* means you are currently working on that portion of the form. The *indicate* means you still need to complete that section. The *indicate* means you have successfully completed that section.

1. To create an account you must agree to the End User License Agreement

| ccount Wizard                                                      | End User License Agreement                                                                                                    |  |  |  |
|--------------------------------------------------------------------|----------------------------------------------------------------------------------------------------|--|--|--|
| 7 Terms & Conditions                                               | Review and agree to the following Terms & Conditions in order to proceed signing up for a Corovan User Account                                                                                                    |  |  |  |
| Email Address<br>Personal Information                              | Grant of License. Subject to the terms and conditions of this Agreement, Cor O Van Moving & Storage Co. ("Licensor")<br>hereby grants to Licensee, and Licensee hereby accepts from Licensor, a nonexclusive, nontransferable, right and<br>license to use, in object code form, the software herein (the "Licensed Software") solely for the Licensee's own<br>internal use. This Agreement does not grant Licensee any title or right of ownership in the Licensed Software.<br>Licensee shall not use, copy, rent, lease, sell, modify, prepare derivative works or transfer the Licensed Software<br>except as provided in this Agreement. Any such unauthorized use is void and shall result in immediate and<br>automatic termination of this license. |  |  |  |
| <ul> <li>Account Confirmation</li> <li>Sign Up Complete</li> </ul> |                                                                                                    |  |  |  |
|                                                                    | Confidentiality. Licensee acknowledges that the Licensed Software and the ideas, processes, methods of operation and implemented technology therein (the "Confidential Information") constitute the trade secrets and proprietary                                                                                                    |  |  |  |
|                                                                    | By marking the check box, you agree to the above license agreement                                                                                                    |  |  |  |

2. Enter a valid SDSU email address

| Account Wizard |                      | Step 1: Enter Email Address |                                                                              |  |  |  |
|----------------|----------------------|-----------------------------|------------------------------------------------------------------------------|--|--|--|
| ~              | Terms & Conditions   | Please enter a valid en     | nail address you would like us to use when sending you system notifications. |  |  |  |
| Ø              | Email Address        | Email Address               | Email                                                                        |  |  |  |
| ۲              | Personal Information |                             |                                                                              |  |  |  |
| ۲              | Account Confirmation |                             |                                                                              |  |  |  |
| ۲              | Sign Up Complete     |                             |                                                                              |  |  |  |
|                |                      |                             |                                                                              |  |  |  |
|                |                      |                             |                                                                              |  |  |  |
|                |                      |                             |                                                                              |  |  |  |
|                |                      |                             |                                                                              |  |  |  |

Next

3. Enter your personal information (full name, department and phone number)

| Account Wizard |                      | Step 2: Personal Information |                                                           |         |                |
|----------------|----------------------|------------------------------|-----------------------------------------------------------|---------|----------------|
| ~              | Terms & Conditions   | Please complete the i        | nformation below and click next.                          |         |                |
| ~              | Email Address        | Full Name                    | First and Last Name (required)                            |         |                |
| P              | Personal Information |                              |                                                           |         |                |
| ۲              | Account Confirmation | Department                   | Select the department you represent                       |         | •              |
| ۲              | Sign Up Complete     | Phone                        | Phone Number (required)                                   | Ext.    | Ext (optional) |
|                |                      | Phone Type                   | $\odot$ Work Phone $\bigcirc$ Mobile Phone $\bigcirc$ Hom | e Phone |                |
|                |                      |                              |                                                           |         |                |
|                |                      |                              |                                                           |         |                |
|                |                      |                              |                                                           |         | Prov           |

4. Verify your account details and select the box to certify the information entered is accurate and then click 'Finish'

| Ac                                      | count Wizard                                                                                            | Step 3: Acc                                                     | ount Confirmation                                                                                                    |
|-----------------------------------------|----------------------------------------------------------------------------------------------------|-----------------------------------------------------------------|----------------------------------------------------------------------------------------------------|
| * * * * * * * * * * * * * * * * * * * * | Terms & Conditions<br>Email Address<br>Personal Information<br>Account Confirmation<br>Sign Up Complete | Please confirm the<br>Full Name<br>Email<br>Phone<br>Metro Area | Following information is accurate and click the finish button to complete the sign up process.<br>Jane Doe<br>janedoe@sdsu.edu<br>(999) 999-9999<br>Sar<br>I certify the information above is accurate.<br>Please click the "Finish" button to complete the registration process. |
|                                         |                                                                                                    |                                                                 | Prev Finish                                                                                                    |

5. Your sign up is complete and your account is pending review. You will receive an email with further instructions.